# HOW TO: CREATE AN EMAIL ADDRESS

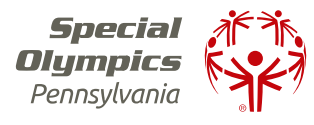

### FOLLOW THESE STEPS TO CREATE YOUR OWN EMAIL ADDRESS:

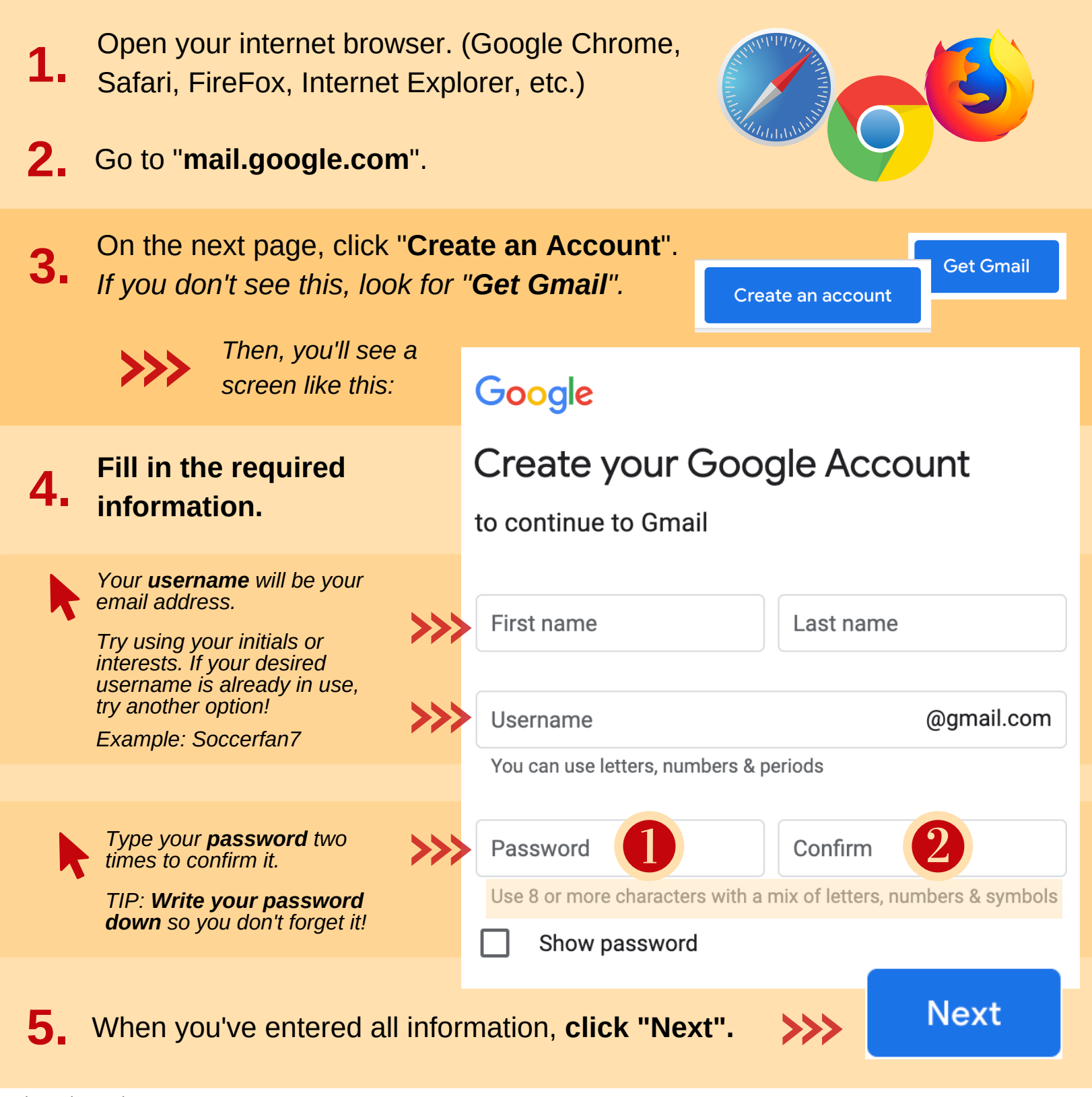

Adapted 2022 by: Nicole Fattorusso, OTS & Blair Tracy, OTS

#### CONTINUE ON THE NEXT PAGE

# HOW TO: CREATE AN EMAIL ADDRESS

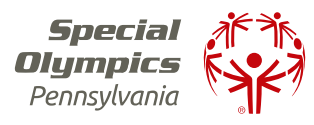

#### **STEPS CONTINUED**

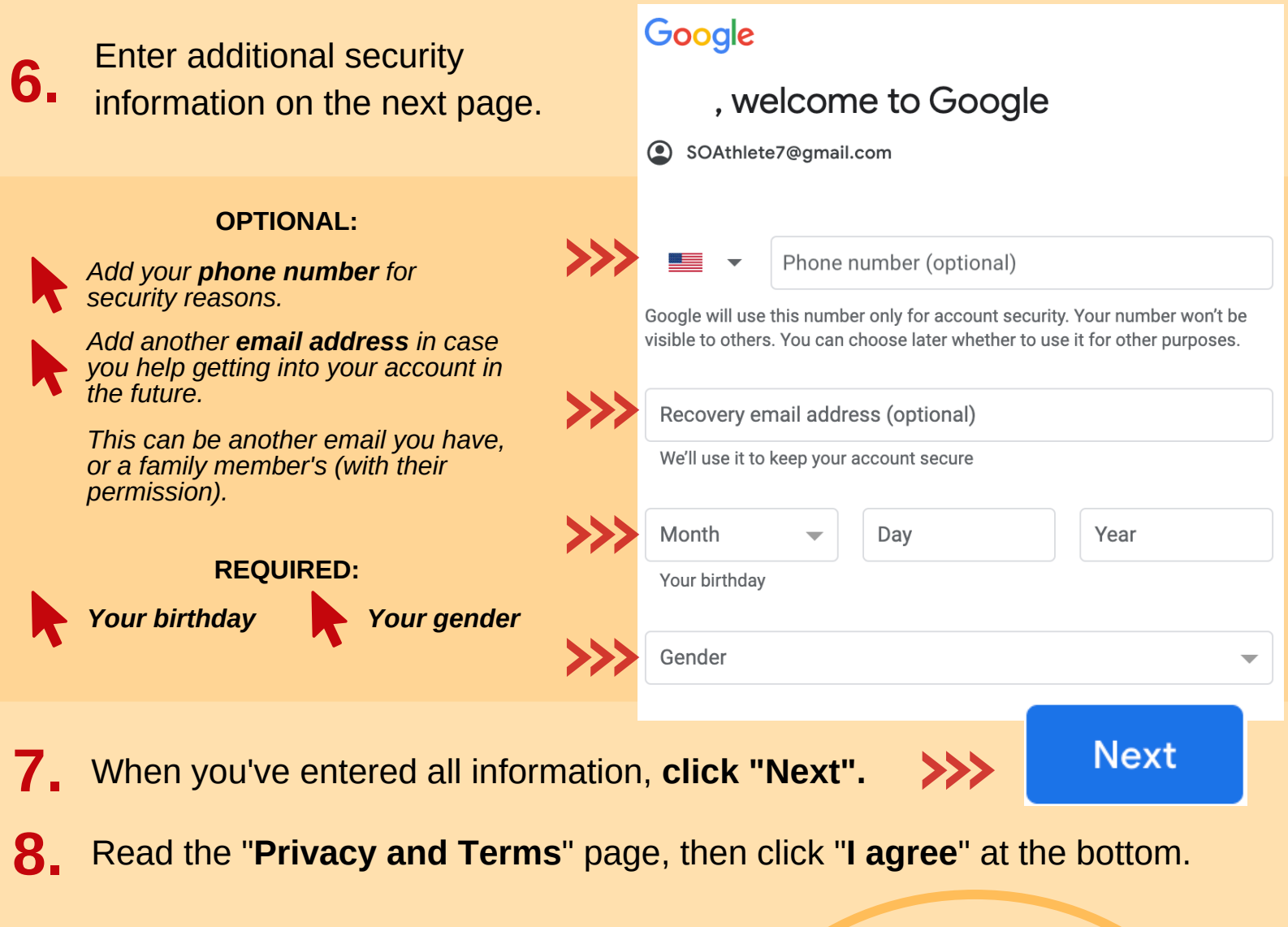

### Congratulations, you have created your own Gmail account!

Make sure to notify your SOPA region so your new email address can be added to our mailing list!

#### Looking for more resources?

#### Browse our Internet Safety Video Series

- Step by step tutorials
- Safety tips
- Instructions for athlete online registration

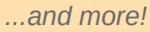

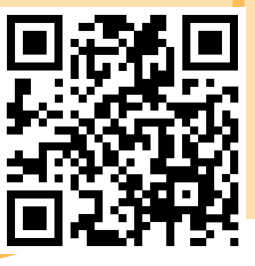